# 스펙트럼 아날라이저 기능 설정

#### 적용 모델: X5NM, X5NB, X525, NR2, N5, N5S, NVS5

스캔 주파수: 4930MHz ~ 6090MHz

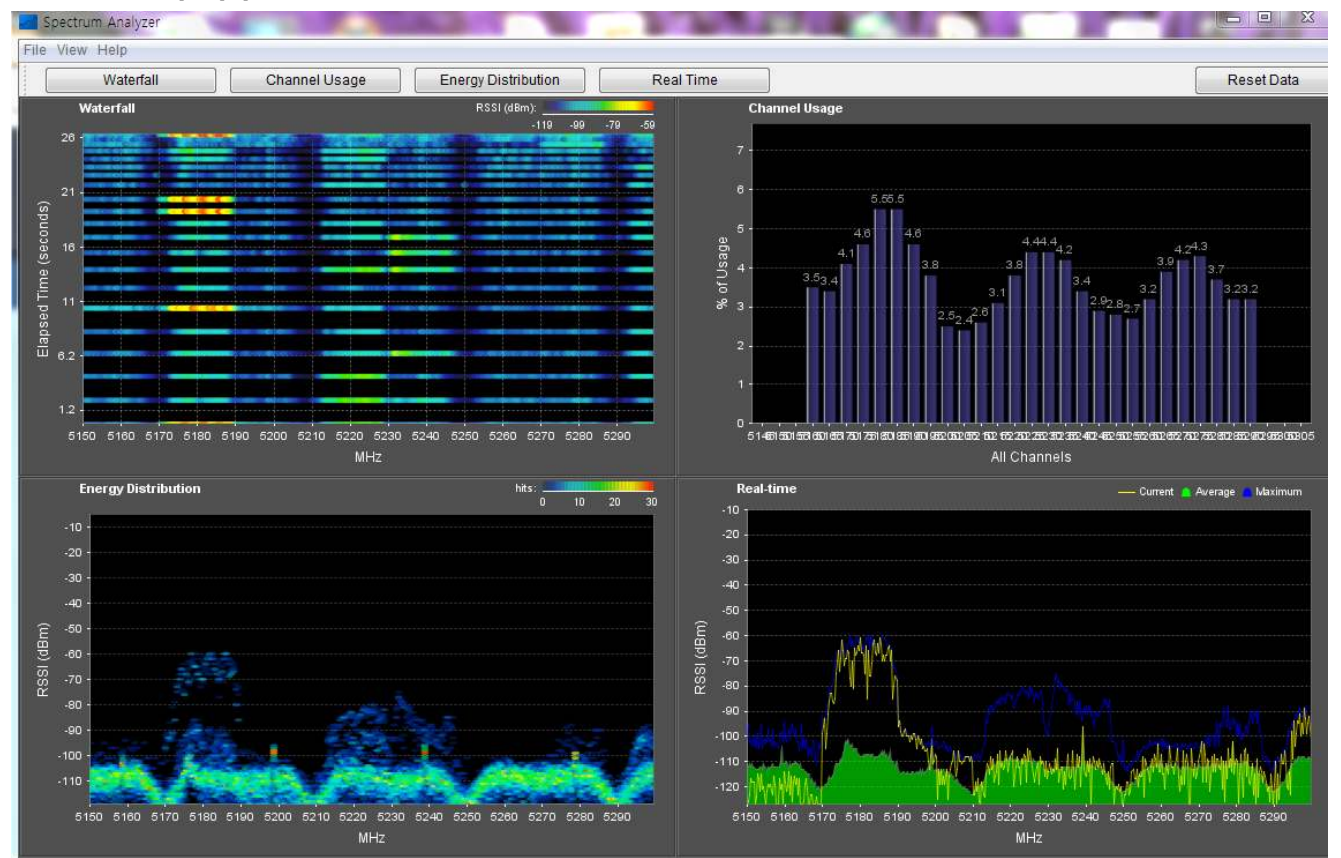

스펙트럼 아날라이저 기능은 타사 제품을 지원하지 않습니다.

성진알에프 <u>www.sungjinrf.com</u> 031) 403-1453

## www.sungjinrf.com

#### 스펙트럼 아날라이저 기능 지원 모델 X5NM, X5NB, X525, NR2, N5, N5S, NVS5 스캔 주파수: 4930MHz ~ 6090MHz

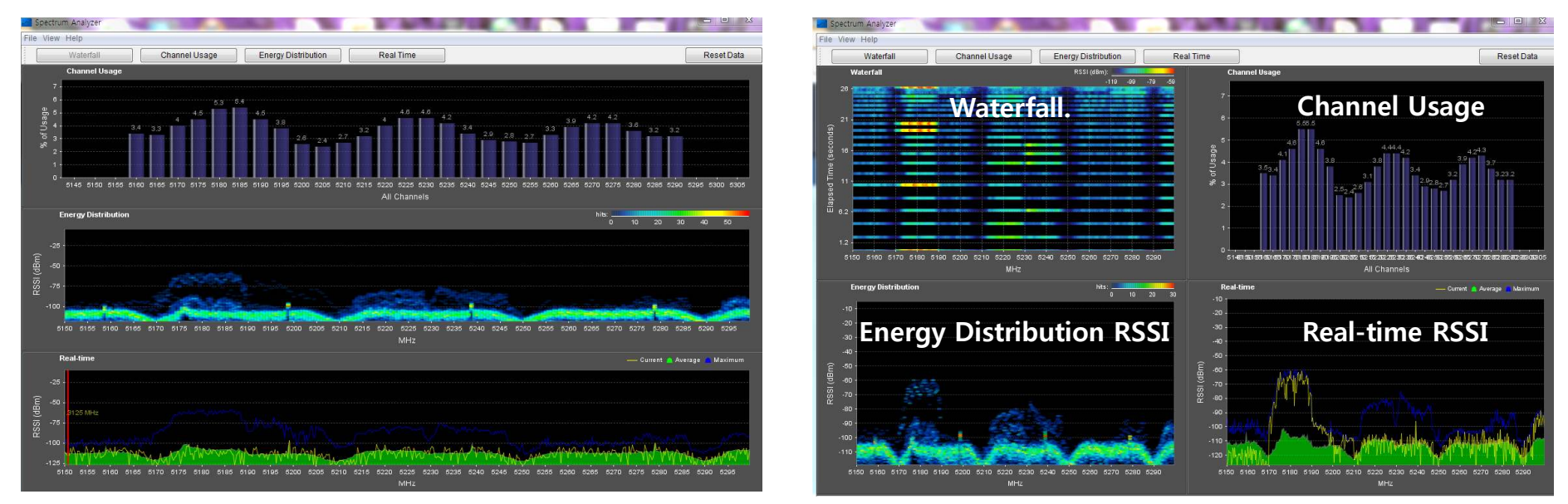

Spectrum Analyzer View: Waterfall. Energy Distribution RSSI. Channel Usage. Real-time RSL

무선브리지를 설치할 지점에 주변 주파수를 스켄하여 간섭, 혼신 등의 영향으로부터 벗어난 주파수를 선택 사용합니다.

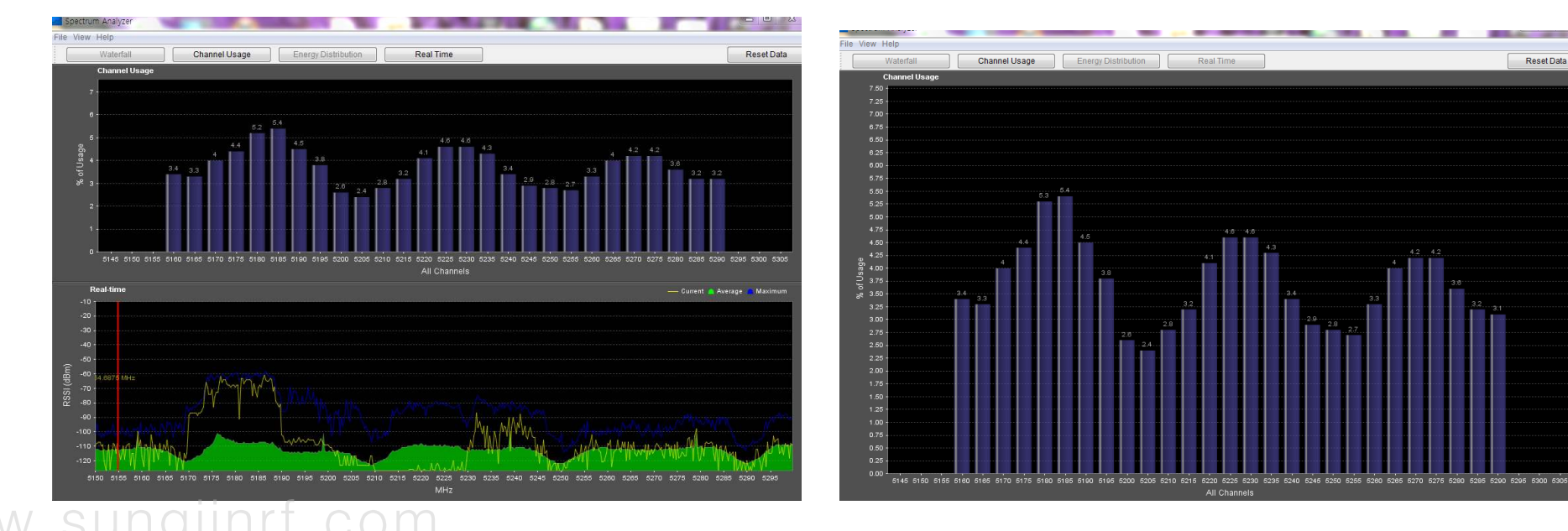

### 1. 자바 제어판 설정

|   | 🔊 Yagi Design using Javascript |
|---|--------------------------------|
|   | 🛅 Java                         |
|   | <mark>⊯</mark> Java 구성         |
| 1 | 🚣 Java 정보                      |
|   | 🛃 Java, com 방문                 |
|   | 🛃 Java.com 방문                  |
|   | 🔊 iava.com에 있는 download        |
| 1 | 치사 지미 시 그리트를 다이크는 바이 그 서에 나 서저 |

| 1. | 최신 | 자바스크립트를 | 다운로드 | 받아 구성에서 | 설정합니다. |
|----|----|---------|------|---------|--------|
|    |    | 1 1     |      |         |        |

|                    | 일반 사항                            | 업데이트                                     | Java                        | 보안                                            | 23                                                    |
|--------------------|----------------------------------|------------------------------------------|-----------------------------|-----------------------------------------------|-------------------------------------------------------|
|                    | 🔽 브라우                            | 저의 Java                                  | 콘텐츠                         | 사용(E)                                         |                                                       |
|                    | 예외 사회                            | 방사이트 목                                   | 록에 없                        | 는 응용                                          | · 프로그램의 보안 레벨                                         |
|                    | ) 아주<br>신호<br>회오                 | <sup>을</sup> 높음(V)<br>비할 수 있는<br>비지 않은 것 | 기관의<br>으로 확                 | 인증서<br>인된 경                                   | 1로 식별된 Java 응용 프로그램만 허용할 수 있으며, 인증서가 철<br>1우에만 가능합니다. |
|                    | ◎ 높을<br>인행<br>고 2                | 응(H)<br>등서의 철회                           | 상태를                         | 확인할                                           | 수 없더라도 신뢰할 수 있는 기관의 인증서로 식별된 Java 응용                  |
|                    | 예외 사령                            | 로그램을 등<br>양 사이트 목                        | se –                        | жеч                                           | Li.                                                   |
| 1일<br>다<br>[시<br>이 | 사항 사이<br>래 사이트<br>이트 목록<br>목록에 힝 | 비원 <b>목록</b><br>의 응용 -<br>민편집]<br>목을 추기  | - 프로<br>프로그<br>을 눌i<br>i합니! | <mark>- 278 은</mark><br>램은 <sup>:</sup><br>라. | 적절한 보안 프롬프트 표시 후에 실행할 수 있습니다.<br>사이트 목록 편집(S)         |
|                    |                                  |                                          |                             |                                               | <br>보안 프롬프트 복원(B)인증서 관리(M)                            |
|                    |                                  |                                          |                             |                                               | 화미 최소 전유(A)                                           |

자바 제어판 "보안"에서 예외 사이트를 추가합니다.
 사이트 목록 편집을 클릭하여 새로운 창이 생성됩니다.

|  | _ |
|--|---|
|  |   |

4. 추가를 클릭하여 무선브리지의 IP를 입력합니다.

5. Ex) <u>http://192.168.1.2</u> https로 하면 자물쇠 표시가 되어 해당 web page가 열리지 않으니 반드시 http로 해야 합니다. 무선브리지 IP를 입력: 192.168.XXX,XXX

|     |                            | 이름:                            | com.qts.app.AnalyzerApp                                                                                                    |
|-----|----------------------------|--------------------------------|----------------------------------------------------------------------------------------------------|
|     | <u>/!</u> \                | 게시자                            | 알 수 없음                                                                                                    |
|     | _                          | 위치:                            | http://192,168,1,2:80                                                                                                    |
| 이 응 | 용 프로그                      | 램을 실행                          | 하는 경무 보안 위험이 따를 수 있습니다.                                                                                                    |
| 위험: | 이 응용 프<br>인 정보 노<br>램을 가져? | 로그램은 무/<br>출 위험이 있<br>론 소스에 익* | 에한 액세스 권한을 가진 상태로 실행됩니다. 이 상태에서는 컴퓨<br>습니다. 신뢰할 수 없거나 알 수 없는 정보가 제공되므로 이 응용<br><sub>숙</sub> 하지 않은 경우 이 응용 프로그램을 실행하지 않는 것이 좋습니 |

6. 보안경보 창이 뜨면 아래 "□ 위험을 감수하고....." V체크하고 실행합니다.

### 2. 무선브리지 설정

7. 무선브리지 메인 페이지 상단 "WaveMAX" 클릭합니다.

| WaveMA | X 메인     | 라디오        | 무 선    | 네트워크 | 서비스          | 시스템  |     |
|--------|----------|------------|--------|------|--------------|------|-----|
|        |          |            |        |      |              |      |     |
| 상태     |          |            |        |      |              |      |     |
| 무선     | 네트워크     | 시스템        |        |      |              |      |     |
| Radio  |          |            |        |      |              |      |     |
| 두      | 선동작모드 :  | Access P   | oint   |      | Radio Mode : | 11   | an  |
| :      | 채널/주파수 : | 204 / 60   | 20     |      | 송신출력 :       | 24 0 | dBm |
|        | 채널 폭 :   | 20/40MHz   | Plus   |      | Tx Busy :    | (    | D   |
|        | 지역 코드 :  | Compliance | e Test |      | Rx Busy :    | (    | D   |
|        | 최대 속도 :  | 300 Mb     | ps     |      | Total Busy : | (    | D   |
|        | TDCA :   | Disable    | e      |      |              |      |     |

8. WaveMAX page의 우측 하단에 "시작" 클릭합니다.

|   |          | WaveMAX               | 메 인                       | 라디오           | 무 선          | 네트워크     | 서비스                       | 시스템       |                |        |
|---|----------|-----------------------|---------------------------|---------------|--------------|----------|---------------------------|-----------|----------------|--------|
|   |          |                       |                           |               |              |          |                           |           |                |        |
|   |          | TDCA세팅                |                           |               |              | WaveView |                           |           |                |        |
|   |          |                       | TDCA :<br>채널 활용 :<br>지원 : | %<br>적용       |              |          | 포트 : 8001<br>Status : OFF | 작         |                |        |
|   | 9.<br>10 | 파일을 찾기<br>. 저장한 파일    | 쉬운 폴<br>일을 열어             | 더에 저장<br>구동합니 | 낭합니다.<br>니다. |          |                           |           |                |        |
| 1 | 92.168.  | 1.2의 waveview.jnlp을(클 | ) 열거나 저장하시                | 시겠습니까?        |              |          | 열기                        | (O) 저장(S) | ▼ <sup>취</sup> | 소(C) × |
|   | 11       | . 스펙트럼이               | 아날라이:                     | 저 구동 중        | 동료는 "기       | 시작"버튼을   | 을 클릭하다                    | н         |                |        |

 스펙트덤아딜라이저 구동 동료는 지작 버튼을 클릭하면 "정지" 가 되면 스펙트럼아날라이저 창이 닫힙니다.

### 3. 스펙트럼아날라이저 설정

12. JAVA설정, 무선브리지 설정이 끝나고 10항목을 구동하면 아래와 같은 스펙트럼 메인 화면이 활성화 됩니다.

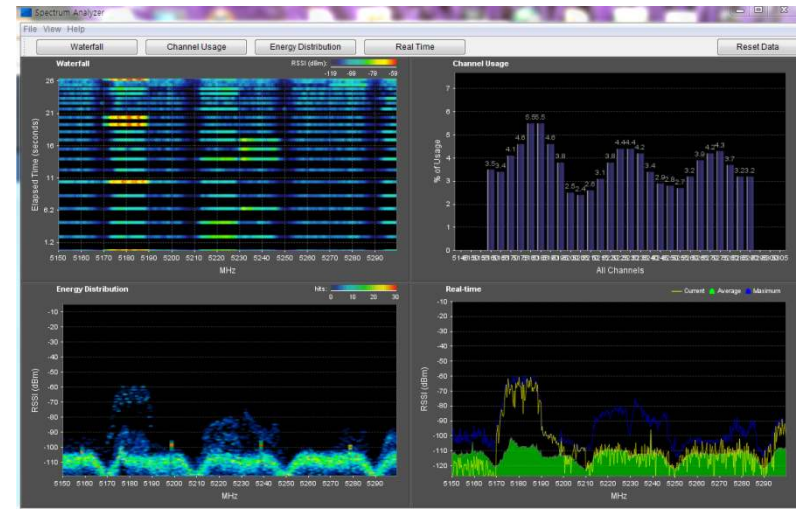

| Options X                          |                                         |
|------------------------------------|-----------------------------------------|
| Real Time Chart<br>Real Time Trace | 1<br>S<br>븓                             |
| Average Trace                      | 기지                                      |
| Max Power Trace                    | [] ]<br>[ ]<br>[ ]<br>[ ]<br>[ ]<br>[ ] |
| Custom Setting                     |                                         |
|                                    | 7                                       |
| Ok Cancel                          |                                         |

13. 좌측상단 Option에서 Scan Range에서 스캔주파수 범위를 설정합니다.

스캔대역을 좁게 설정하면 좀더 자세한 내용을 볼 수 있습니다.

#### 참고] 스펙트럼 기능은 무선브리지가 AP, Station 모든 통신모드에서 가 능합니다.

스펙트럼 기능을 종료하고 브리지기능을 사용해야만 퍼포먼스가 정상 동작합니다.

기능 종료는 반드시 "정지"합니다.

| Options            |                                     |           | × |  |  |  |  |  |  |
|--------------------|-------------------------------------|-----------|---|--|--|--|--|--|--|
| Real Ti<br>Real Ti | me Chart<br>ne Trace<br>nable       |           |   |  |  |  |  |  |  |
| Averag             | e Trace<br>nable 🛛 Shaded Area      |           |   |  |  |  |  |  |  |
| Max Po             | Max Power Trace  Trace  Shaded Area |           |   |  |  |  |  |  |  |
| Scan R             | Scan Range                          |           |   |  |  |  |  |  |  |
| Custo              | m Setting                           |           |   |  |  |  |  |  |  |
| Start:             | 5150                                | End: 5300 |   |  |  |  |  |  |  |
|                    | Ok                                  | Cancel    |   |  |  |  |  |  |  |

14. Scan Range에서 스캔주파수 대역을 선택 합니다.

| Scan Range            | Scan Range            |
|-----------------------|-----------------------|
| Custom Setting        | 5745-5825             |
| Start: 5150 End: 5300 | Start: 5745 End: 5825 |
| Ok Cancel             | Ok Cancel             |
| Scan Range            | Scan Range            |
| 5900-6000             | 4930-6090             |
| Start: 5900 End: 6000 | Start: 4930 End: 6090 |
|                       | Ok Cancel             |
| Ok Cancel             |                       |

15. JAVA가 PC에 설치되지 않거나 자바설정이 정상적이지 않으면 동작하지 않습니다.

www.sungjinrf.com